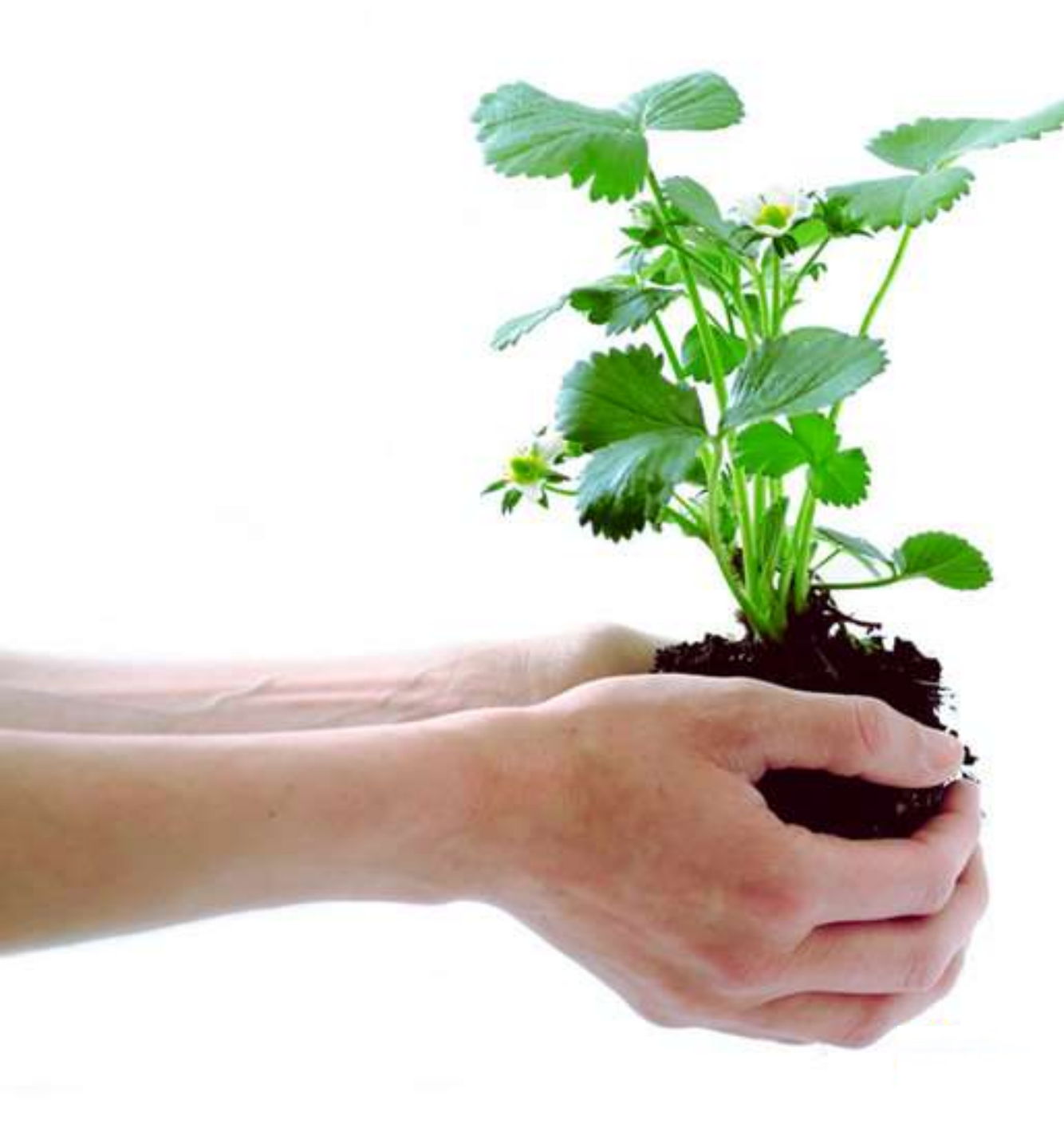

#### **SUPPORT.MOFA.GOV.MN**

#### Бордооны диллер компаниуд Агуулахад бүтээгдэхүүн хэрхэн нэмэх вэ

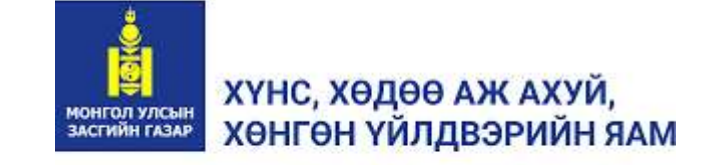

# 1. Нэвтрэх

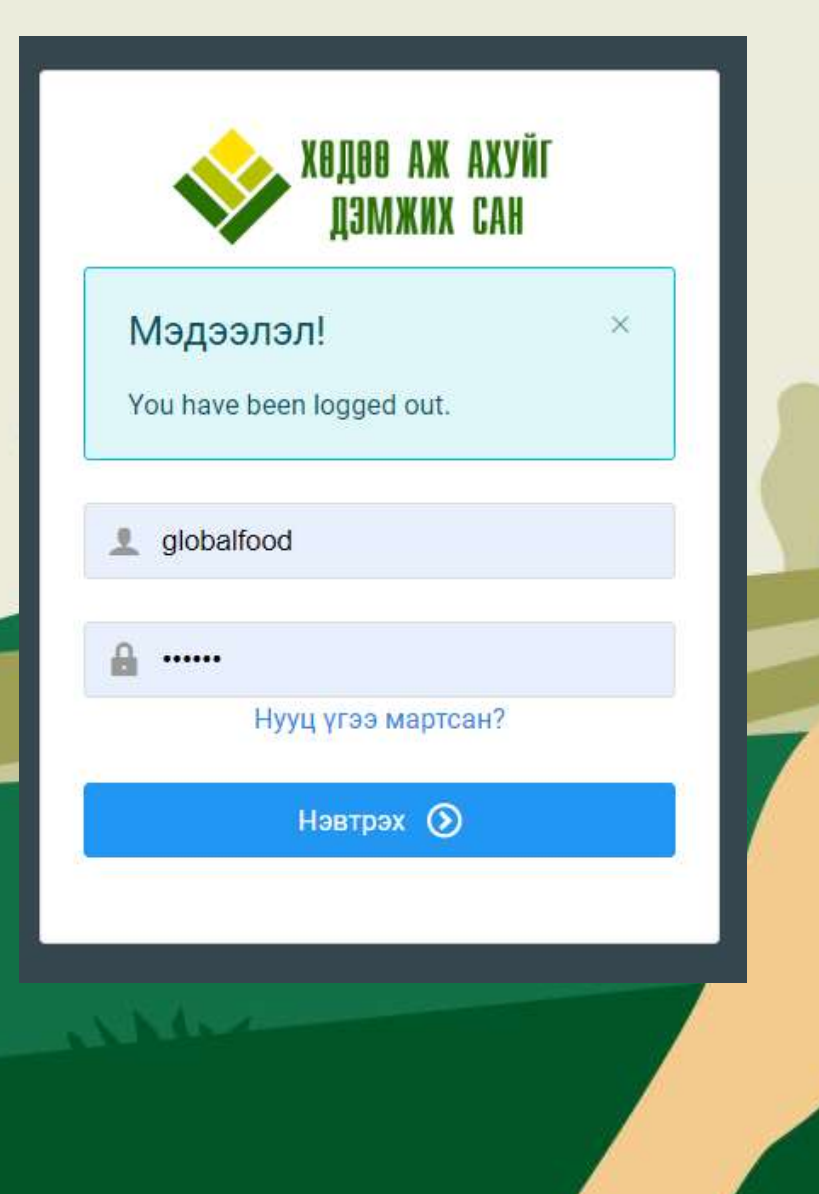

Хөдөө аж ахуйн корпарацийн дэмжлэгийн системд support.mofa.gov.mn домайнаар нэвтэрч хэрэглэгчийн нэвтрэх нэр, нууц үгийг оруулж нэвтрэнэ.

|                               |                             | y y J TCI               |                    |                   | IJA             |                  |         |            |                                |                   | Ţ                                 |
|-------------------------------|-----------------------------|-------------------------|--------------------|-------------------|-----------------|------------------|---------|------------|--------------------------------|-------------------|-----------------------------------|
| Anne is an iner in            | ≣                           | 4                       |                    |                   |                 |                  |         | <b>A</b> - | лобалфууд партнерс 👻           | • Нэвтэр          | ч орсноор                         |
| Глобалфууд<br>партнерс Ø<br>Q | Ретистроор хайх Нарзор хайх |                         |                    | ٩                 | <b>a</b>        |                  |         |            | дээрх хүснэг<br>харагдах бөгөө |                   |                                   |
| . Байгууллага                 |                             | Нар                     | Регистр            | Аймаг             | Сум             | Аг улак Хэрэ     | глэгчид | Борлуулагч | Үйлдэл                         | Агуула»<br>Цэнхэр | к гэсэн<br>тоон дээр              |
|                               | 1                           | Елобалфууд партнерс ХХК | 5406749            | Улаанбавтар       | Сонгино хайрхан | 1                |         | Идавжитай. | 1                              | дарж              | агуулахын                         |
| Агуулах                       |                             | эмэхэд                  | VÌ                 | <b>)</b><br>йлдэл |                 |                  |         | . I n 11   |                                | дамжи             | Па.<br>Од - Глобелфууд партнерс ч |
| гэсний а<br>лээр ла           | ард<br>юж                   | і байрла<br>агуупа      | ах <b>-</b><br>хын | - TOB4            | Н Глобало       | фүүд партнерс XX | К       |            |                                |                   |                                   |
| байршл                        | ЫН                          | МЭ                      | ДЭЭ                | ллий              | ,<br>Г          | Агуулахын нэр    |         | Аймат      | Сум                            | Хэрэглэгчид       | Үйлдал 🔸                          |
| -                             |                             |                         |                    |                   |                 |                  |         |            |                                |                   |                                   |

## 3. Бүтээгдэхүүн нэмэх

 Агуулах дотор орж бүтээгдэхүүн нэмэхийн тулд Үйлдэл товчны дор байрлах цаасны зураг дээр дарна.

| 4     | 1                  |             |                 |             | 💭 - Глобелфүүд лартнерс 🗸 |
|-------|--------------------|-------------|-----------------|-------------|---------------------------|
| тобал | фүүд партнерс ХХК  |             |                 |             |                           |
| ŧ     | Агуулахын нэр      | Аймат       | Сум             | Хэрэглэгчид | Үйлдэл 🛨                  |
| 1     | Глобалфууд агуулах | Улаанбаатар | Сонгино хайрхан | 0           |                           |

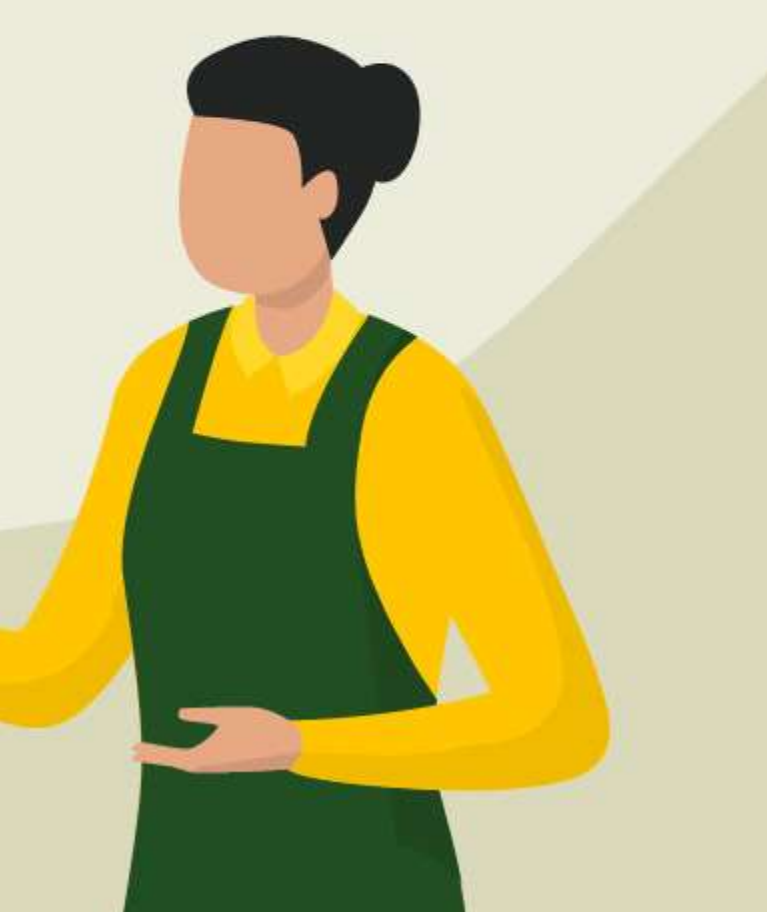

### 3-1. Бүтээгдэхүүн нэмэх

Агуулахад ороход тухайн агуулахад байгаа бүтээгдэхүүний мэдээлэл харагдах бөгөөд шинээр нэмэх бол Үйлдэл гэдгийн ард байх + тэмдгийг дарна

| ŧ | Бүтээгдэхүүний нэр | Нийлүүлэгч              | Үлдэгдэл | Үнэ | Үйлдэл 🕇 |
|---|--------------------|-------------------------|----------|-----|----------|
| 3 | Анжис А-435( ш)    | Глобалфууд партнерс XXX | t I      | 0.0 | 1        |
| 2 | Анжис А-535(ш)     | Глобалфууд партнерс XXX | 1        | 0.0 | 1        |
|   |                    |                         |          |     |          |
|   |                    | ~                       | ΞΨ       |     | ~~       |

#### 3-2. Бүтээгдэхүүн нэмэх

| 📕 Үлдэгдэл нэмэх       |                                                                                                    | ×                                                                                                    |
|------------------------|----------------------------------------------------------------------------------------------------|----------------------------------------------------------------------------------------------------|
| Байгууллага *          | Глобалфүүд партнерс XXK 🛛 🗸                                                                                                    |                                                                                                    |
| Агуулах *              | Глобалфүүд агуулах 🔶 🗸 🗸                                                                                                    | _                                                                                                    |
| Нийлүүлэгч *           | Глобалфүүд партнерс XXK 🛛 🗸                                                                                                    |                                                                                                    |
| Ангилал                | Бордоо 🗸                                                                                                    |                                                                                                    |
| Дэд ангилал            | Дэд ангилал 🗸                                                                                                    |                                                                                                    |
| Бүтээгдэхүүн *         | Q                                                                                                    |                                                                                                    |
| Хэмжээ *               | [Бүгд]                                                                                                    |                                                                                                    |
| Үнэ                    | Эрдэс бордоо<br>Био бордоо                                                                                                    |                                                                                                    |
| И-баримтын код         | И-баримтын код                                                                                                    |                                                                                                    |
|                        | Зөвхөн тоо ашиглана.                                                                                                    |                                                                                                    |
| Гэрчилгээ шаардах эсэх |                                                                                                    |                                                                                                    |
|                        |                                                                                                    |                                                                                                    |
|                        | <b>х</b> Хаа                                                                                                    | х 🗸 🖌 Хадгалах                                                                                                    |
|                        | <ul> <li>Үлдэгдэл нэмэх</li> <li>Байгууллага *</li> <li>Агуулах *</li> <li>Нийлүүлэгч *</li> <li>Ангилал</li> <li>Дэд ангилал</li> <li>Бүтээгдэхүүн *</li> <li>Хэмжээ *</li> <li>Үнэ</li> <li>И-баримтын код</li> <li>Гэрчилгээ шаардах эсэх</li> </ul> | <ul> <li>Улдзгдэл нэмэх</li> <li>Байгууллага * Глобалфүүд партнерс ХХК ~</li> <li>Агуулах * Глобалфүүд агуулах ~</li> <li>Нийлүүлэгч * Глобалфүүд партнерс ХХК ~</li> <li>Ангилал</li> <li>Бордоо ~</li> <li>Дэд ангилал</li> <li>Бордоо ~</li> <li>Дэд ангилал</li> <li>Бүтээгдэхүүн *</li> <li>Ц</li> <li>Тээнхээ *</li> <li>ЦБүгд</li> <li>Эрдэс бордоо</li> <li>К-баримтын код</li> <li>Зөвхөн тоо ашиглана.</li> </ul> |

Нэмэх товч дарснаар бүтээгдэхүүний мэдээлэл бөглөх жижиг цонх харагдана

Үүнд Агуулах гэдэгт өөрийн нэмсэн агуулахыг
 → сонгох бөгөөд олон байрлалд агуулахтай бол тус бүрээр нэмж болно.

Ангилал цэснээс Бордоо ангилалыг сонгох бөгөөд Дэд ангилал хэсэгт Эрдэс болон био бордоо гэсний нэгийг сонгоно.

#### 3-3. Бүтээгдэхүүн нэмэх

| 📕 Үлдэгдэл нэмэх       |                                                 |              |      |
|------------------------|-------------------------------------------------|--------------|------|
| Байгууллага *          | Глобалфүүд партнерс XX                          | к ~          |      |
| Агуулах *              | Глобалфүүд агуулах                              | ~            |      |
| Нийлүүлэгч *           | Глобалфүүд партнерс XX                          | к ~          |      |
| Ангилал                | Бордоо                                          | ~            |      |
| Дэд ангилал            | Эрдэс бордоо                                    | ~            |      |
| Бүтээгдэхүүн *         | Сонгох                                          | ~            |      |
| Хэмжээ *               | Q                                               |              | Th   |
| Үнэ                    | Сонгох                                          |              |      |
| И-баримтын код         | Новосил(л)<br>Мочевин /Urea/ (46-0-0)           | (Шүвтэр)(кг) |      |
| Гэрчилгээ шаардах эсэх | Нийлмэл бордоо (NPK)(н<br>Нийлмэл бордоо(NPS)(к | кг)<br>г)    |      |
|                        | Карбон N21S24(кг)                               |              |      |
|                        | Мульт Н(л)                                      |              |      |
|                        | Аммофос (кг)                                    |              | адга |
|                        | Шүвтрийн шүү (35-0-0)(к                         | г)           |      |

Бүтээгдэхүүн цэсэнд тухайн дэд ангилалд багтах төрлийн бүтээгдэхүүний жагсаалт харагдах бөгөөд үүнээс өөрийн компанид борлуулж байгаа бүтээгдэхүүний нэрийг сонгоно.

| тлдэгдэл пэмэх         |                          |        |  |
|------------------------|--------------------------|--------|--|
| Байгууллага *          | Глобалфүүд партнерс ХХК  | *      |  |
| Агуулах *              | Глобалфүүд агуулах       | ~      |  |
| Нийлүүлэгч *           | Глобалфүүд партнерс ХХК  | ~      |  |
| Ангилал                | Бордоо                   | *      |  |
| Дэд ангилал            | Эрдэс бордоо             | ~      |  |
| Бүтээгдэхүүн *         | Нийлмэл бордоо (NPK)(кг) | ~      |  |
| Хэмжээ *               | 1000                     |        |  |
| Үнэ                    | 950                      |        |  |
| И-баримтын код         | 43402                    |        |  |
| Гэрчилгээ шаардах эсэх | Зевхен тоо ашиглана.     |        |  |
|                        |                          |        |  |
|                        |                          | ¥ Vaav |  |

- Бүтээгдэхүүний нэр сонгосон бол агуулахын үлдэгдэл болон борлуулагдаж байгаа үнийн мэдээллийг оруулна. Тухайн бүтээгдэхүүний нэрийн ард хэмжих нэгж байвал тухайн хэмжих нэгжид тохируулан үнийг оруулна.
- Жишээ нь 1 тн бордоо 950,000₮ -р борлуулагдаж байгаа бол 1 кг-ийн үнэ нь 950₮ гэж тохируулна.
- И-баримтын код хэсэгт Бордоо бол 43402 гэсэн бичнэ.